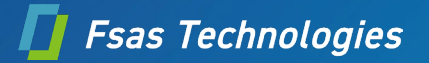

# CVE-2023-24932(セキュア ブートのセキュリティ機能の バイパスの脆弱性)の対応後、従来の Windows メディアから起動 できなくなる場合の対処について

2024年9月17日

当社の製品をご使用いただき、誠にありがとうございます。

セキュアブート保護が有効なマシンで、Windows インストールメディアやリカバリメディア(以降、Windows メディア<sup>1</sup>)から起動で きない場合があります。これにより、再インストールやリカバリ作業が中断される可能性があります。 本書では、このような現象が発生した場合に、Windows メディアから一時的に起動し、必要な作業を行うための手順についてご 案内いたします。

## 1. 問題の現象と環境

現象

CVE-2023-24932(セキュア ブートのセキュリティ機能のバイパスの脆弱性)の対応のため、KB5025885<sup>2</sup>を適用して UEFI 禁止リスト(DBX)を有効にすると、下記の現象が発生します。

- ◇ これまで起動できていた、従来の Windows メディアから起動できない
- ◆ KB50258852<sup>2</sup> 適用以前のイメージを使って、リカバリ または 再インストールした OS から起動できない
- 環境

下記の2つの条件を満たす物理マシンまたは仮想マシン

- ◇ 2024 年 4 月 9 日以降にリリースされた Windows セキュリティ更新プログラムを適用
- ♦ KB5025885<sup>2</sup>の手順に従って UEFI 禁止リスト(DBX)を有効化
- 対象

| 機種 | PRIMERGY                                   |
|----|--------------------------------------------|
|    | PRIMEQUEST                                 |
| OS | Windows Server 2022                        |
|    | Windows Server 2019                        |
|    | Windows Server 2016                        |
|    | Windows Server 2012 R2/Windows Server 2012 |
|    | Azure Stack HCI                            |

<sup>&</sup>lt;sup>1</sup> 富士通から購入したインストール DVD メディアや Microsoft から購入したインストールメディアなどを指します。

<sup>&</sup>lt;sup>2</sup> KB5025885 については、https://support.microsoft.com/ja-jp/topic/5025885 をご参照ください。

# 2. 問題発生後の復旧方法

従来の Windows メディアから起動するためには、セキュアブートを一時的に無効にしてください。セキュアブート有効の状態で 起動すると図1のようにメッセージが表示され、起動できません。

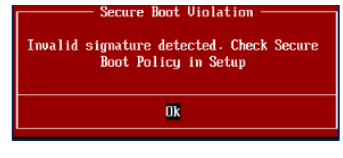

図1 RX2540 M5 の場合のメッセージ

KB5025885<sup>2</sup>の手順に従って UEFI 禁止リスト(DBX)を有効にした後に、バックアップイメージを取得している場合と取得していない場合で、復旧方法が異なります。

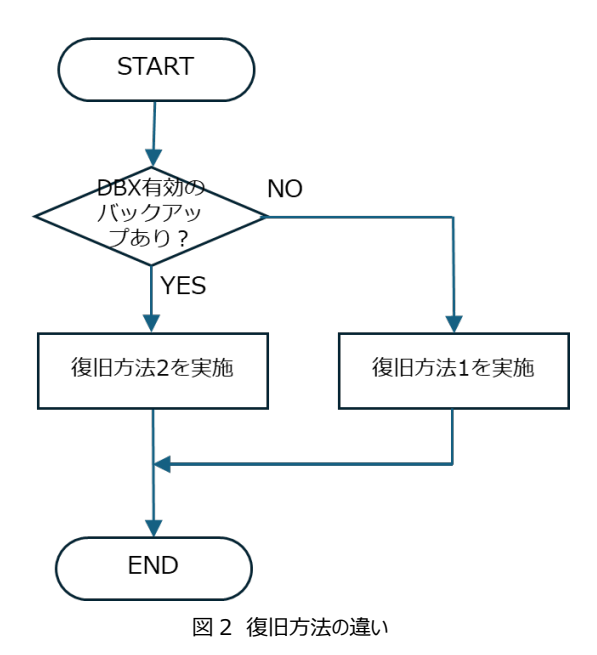

# 2.1 復旧方法1

UEFI 禁止リスト(DBX)を工場出荷時の状態に戻します。
 図 3 のタイミングで F2 キーを押下し、BIOS 画面より工場出荷時の状態に戻します(図 4)。
 各マシンの BIOS 操作方法については別途マニュアルをご確認ください<sup>3</sup>。

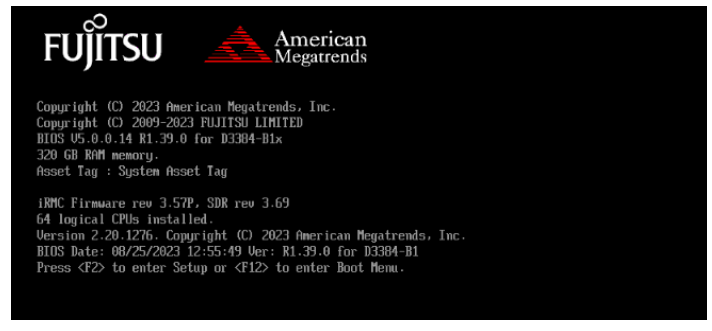

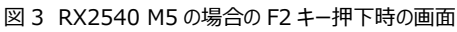

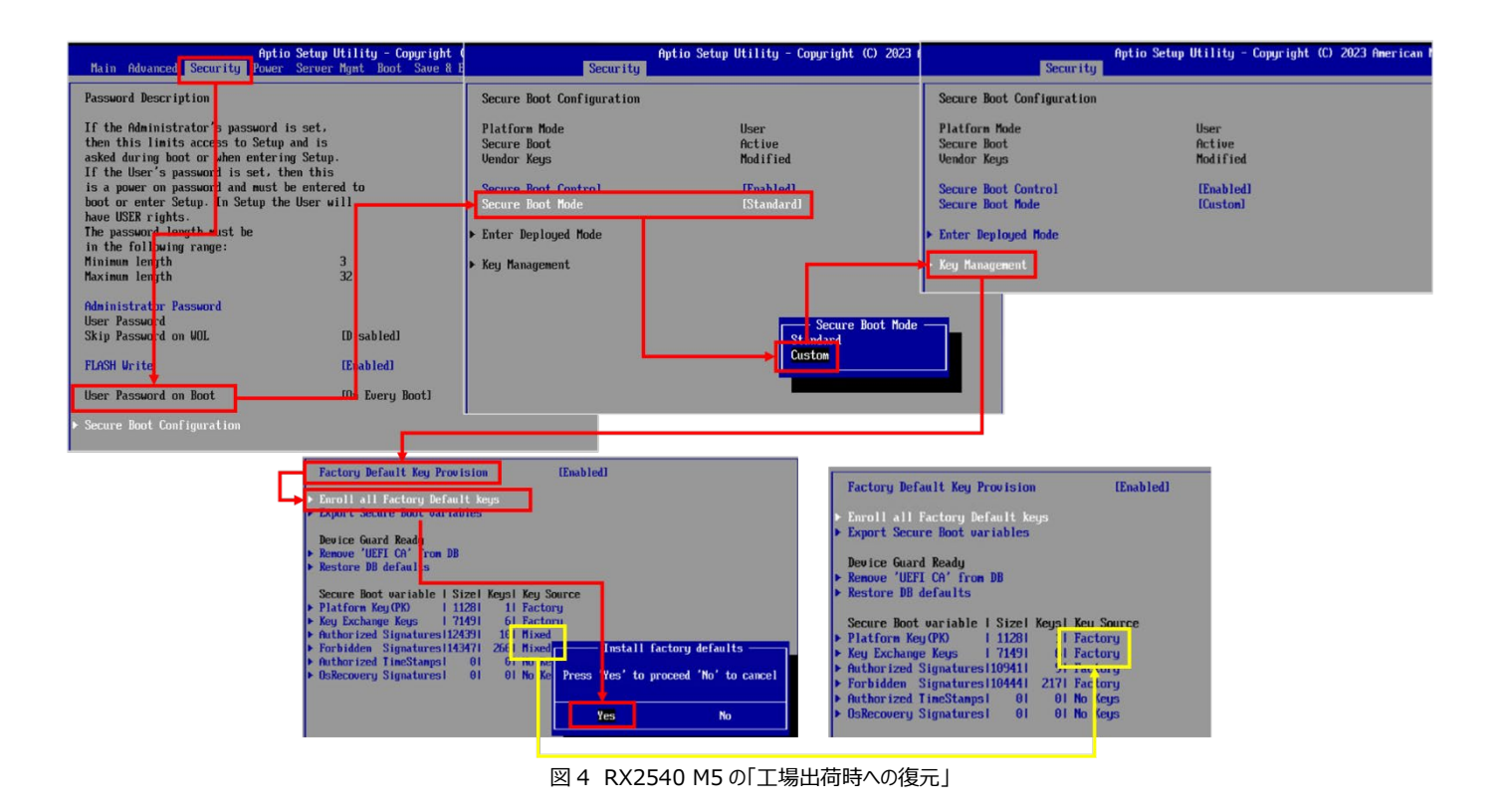

<sup>3</sup> PRIMERGY のマニュアルは以下よりマシン毎の「BIOS セットアップユーティリティ リファレンスマニュアル」を参照ください。 <u>https://www.fujitsu.com/jp/products/computing/servers/primergy/manual/</u> PRIMEQUEST のマニュアルは以下を参照ください。 <u>https://www.fujitsu.com/ip/products/computing/servers/primeguest/products/4000/catalog/</u>

https://www.fujitsu.com/jp/products/computing/servers/primequest/products/4000/catalog/ https://www.fujitsu.com/jp/products/computing/servers/primequest/products/3000/catalog/ https://www.fujitsu.com/jp/products/computing/servers/primequest/products/2000/catalog/manual/2000/index.html 2. セキュアブートを無効にします。

図 5 のように BIOS 画面でセキュアブートを無効にします。 BIOS 操作方法については別途マニュアルをご確認ください<sup>3</sup>。

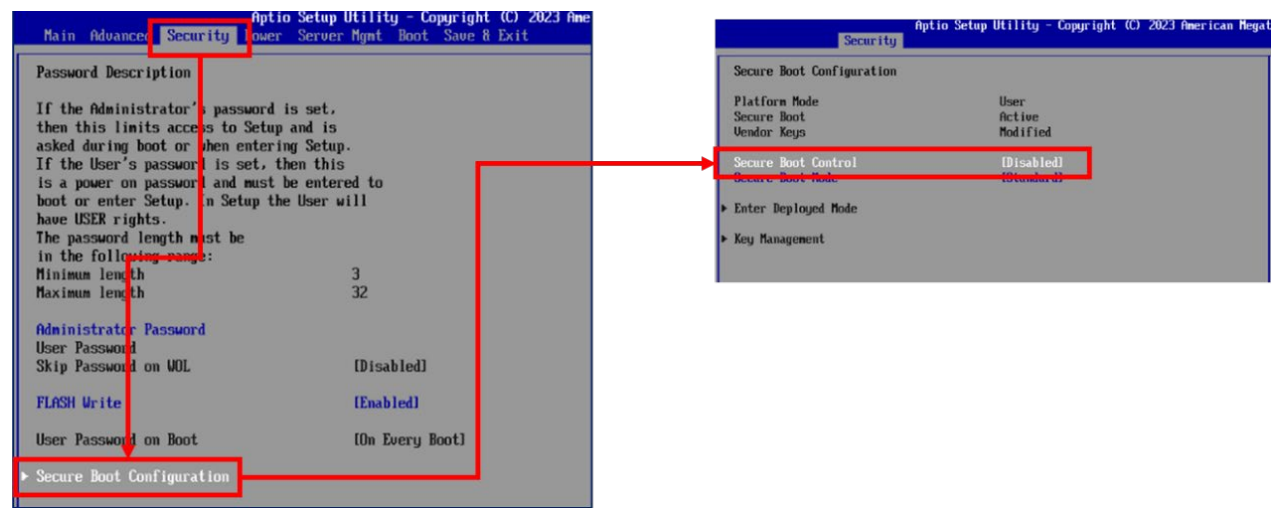

図 5 RX2540 M5 の「セキュアブート保護の無効」

- 3. 従来の Windows メディアで起動し、OS の再インストールをします。または、リカバリをします。
- 4. 3.にて OS が起動できていることを確認し、OS を再起動します。
- 5. 図 3 のタイミングで F2 キーを押下し、BIOS 画面でセキュアブートを再度有効にします。
- 6. 2024年4月9日以降にリリースされた更新プログラムがインストールされていない場合は、インストールします。
- 7. 管理者コマンドプロンプトを起動し、以下のコマンドを実行した後、**OS を 2 回再起動します**  $^4$ 。

reg add HKEY\_LOCAL\_MACHINE¥SYSTEM¥CurrentControlSet¥Control¥Secureboot /v AvailableUpdates /t REG\_DWORD /d 0x40 /f

## 8. 管理者コマンドプロンプトを起動し、以下のコマンドを実行した後、**OSを2回再起動します**4。

reg add HKEY\_LOCAL\_MACHINE¥SYSTEM¥CurrentControlSet¥Control¥Secureboot /v AvailableUpdates /t REG\_DWORD /d 0x100 /f

9. 管理者コマンドプロンプトを起動し、以下のコマンドを実行した後、OSを2回再起動します<sup>4</sup>。

reg add HKEY\_LOCAL\_MACHINE¥SYSTEM¥CurrentControlSet¥Control¥Secureboot /v AvailableUpdates /t REG\_DWORD /d 0x80 /f

<sup>&</sup>lt;sup>4</sup> 反映確認方法は、以下のマイクロソフトのサイトを参照してください。 <u>軽減策の展開ガイドライン</u>

## 2.2 復旧方法 2

- セキュアブートを無効にします。
  図 5 のように BIOS 画面でセキュアブートを無効にします。
  BIOS 操作方法については別途マニュアルをご確認ください<sup>3</sup>。
- 従来の Windows メディアで起動します。
  UEFI 禁止リスト(DBX)を有効にした後に取得したバックアップイメージを使ってリカバリをします。
- 3. 2.にて OS が起動できていることを確認し、OS を再起動します。
- 4. 図 3 のタイミングで F2 キーを押下し、BIOS 画面でセキュアブートを再度有効にします。

# 3. その他 参考情報

マシンによって BIOS 画面が異なります。図 3、図 4、および図 5 に関して RX2540 M7 の画面イメージを紹介します。

#### RX2540 M7 の F2 キー押下時の画面

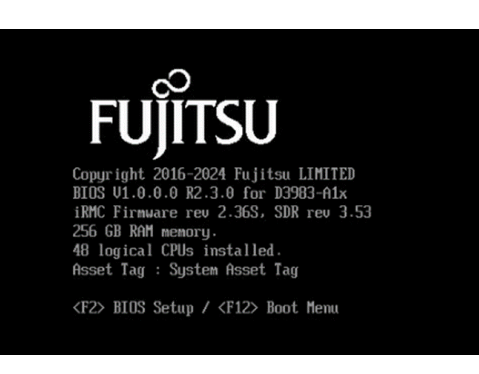

### RX2540 M7 の「工場出荷時への復元」

| 1 | nformation                                                                | Configuration                                                      | Management                                                                      | Security    | Boot Exit    | <f1:help)< th=""></f1:help)<> |
|---|---------------------------------------------------------------------------|--------------------------------------------------------------------|---------------------------------------------------------------------------------|-------------|--------------|-------------------------------|
| • | Current Secu<br>Attempt Secu<br>Secure Boot<br>Key Magger<br>Reset Secure | ure Boot State<br>1 e Boot<br>6ey Edit<br>1 Options<br>2 Boot Keys | Enab)<br>DKI<br><enal< th=""><th>ed<br/>11ed&gt;</th><th></th><th></th></enal<> | ed<br>11ed> |              |                               |
|   |                                                                           |                                                                    | INFO                                                                            |             |              |                               |
|   | Secure 1                                                                  | Boot Keys & catal                                                  | bases will be i<br>Are you sure?                                                | nitialized  | from default | ts.                           |
|   |                                                                           | [ Yes ]                                                            |                                                                                 | [ No ]      |              |                               |

### RX2540 M7 の「セキュアブート保護の無効」

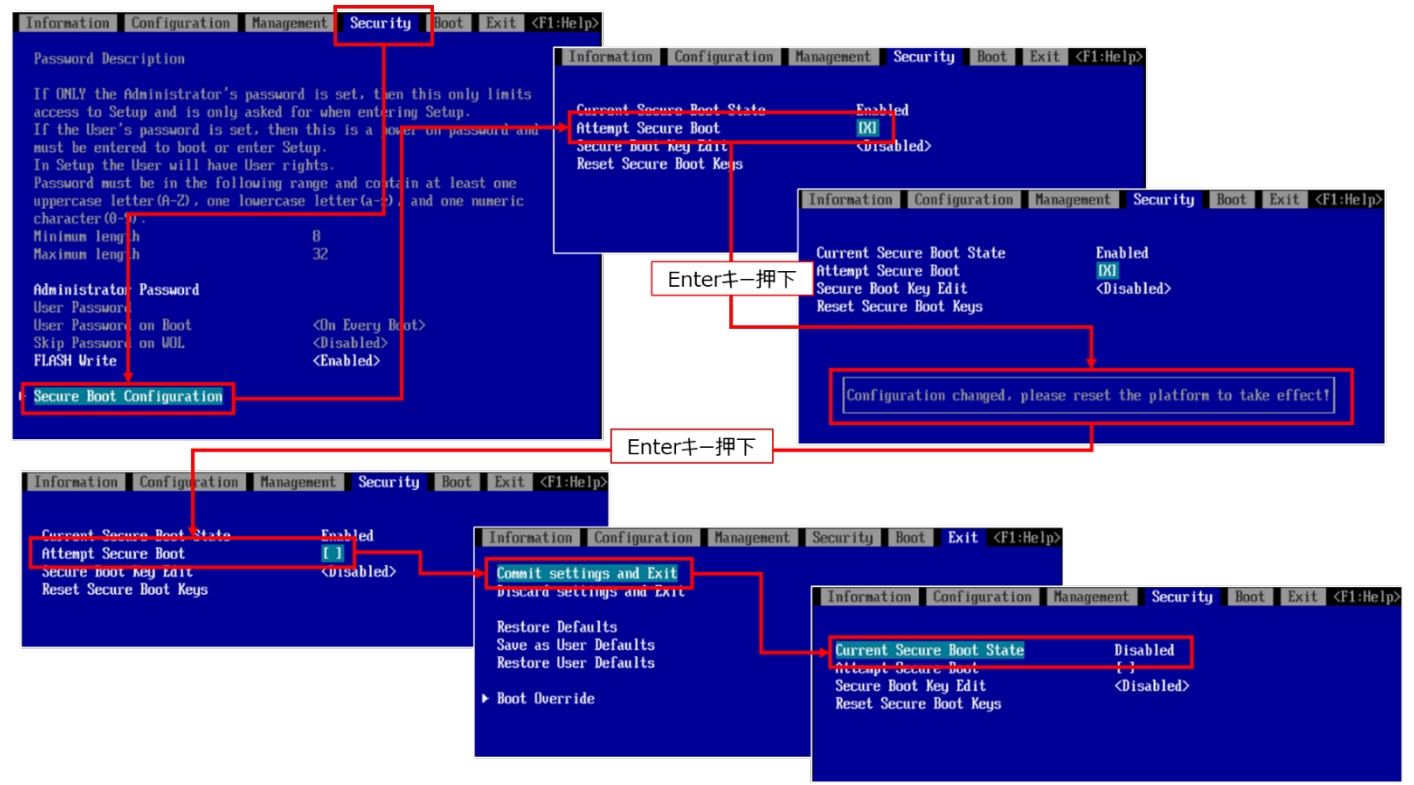